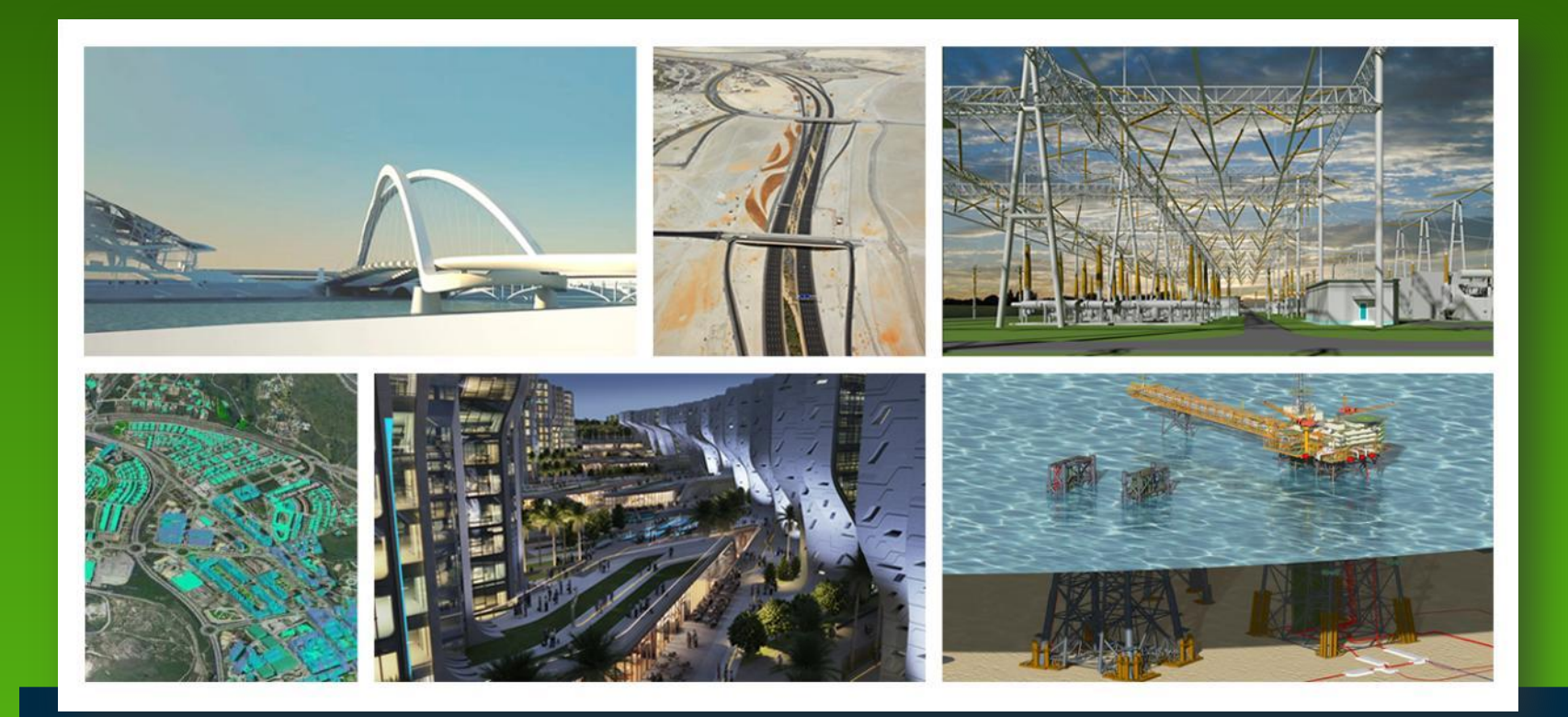

### Bentley Map V8i (SELECTseries 3)

Tech Preview – Survey capabilities

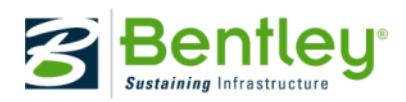

## Why survey capabilities in a GIS?

• Need to integrate survey data in GIS workflows

• Need to perform Quality Control and correction in the GIS environment.

• Need for DTM creation & analysis tools

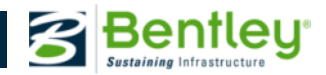

# **Survey Tools – Technology Preview**

- Civil and Map features are different
- At this time there is no tool to define civil features
- The DTM tools are available in the standard delivery
- The Survey Tools are enabled by defining a variable

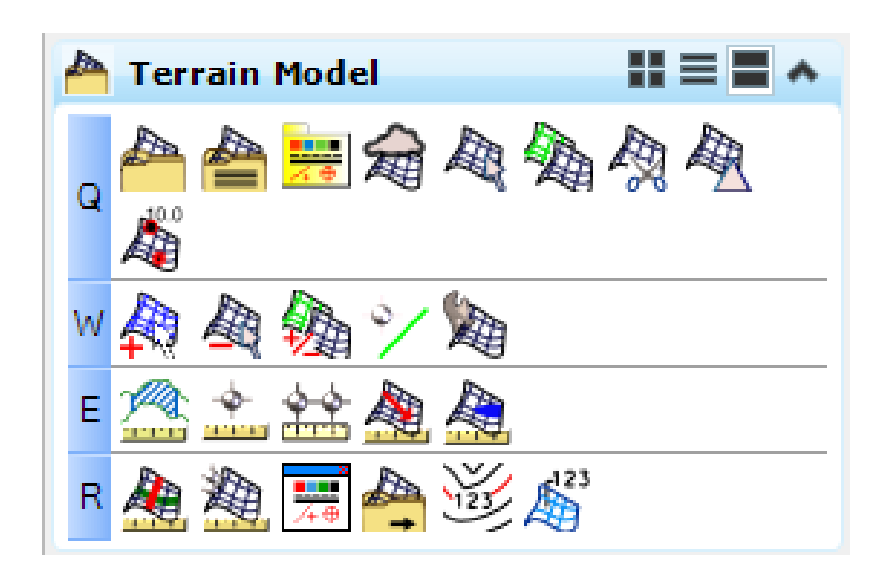

#### MS\_GEOSURVEY\_TECHPREVIEW = 1

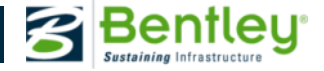

## What is provided? Features?

- A survey module providing
  - Survey measurement import capabilities.
  - Measurement processing capabilities: from observations to accurate/optimized features
  - Powerful real time quality control capabilities.

- Terrain Capabilities
  - Creation tools
  - Analysis tools

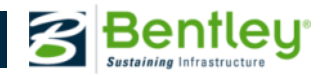

4 | WWW.BENTLEY.COM

## Which version ?

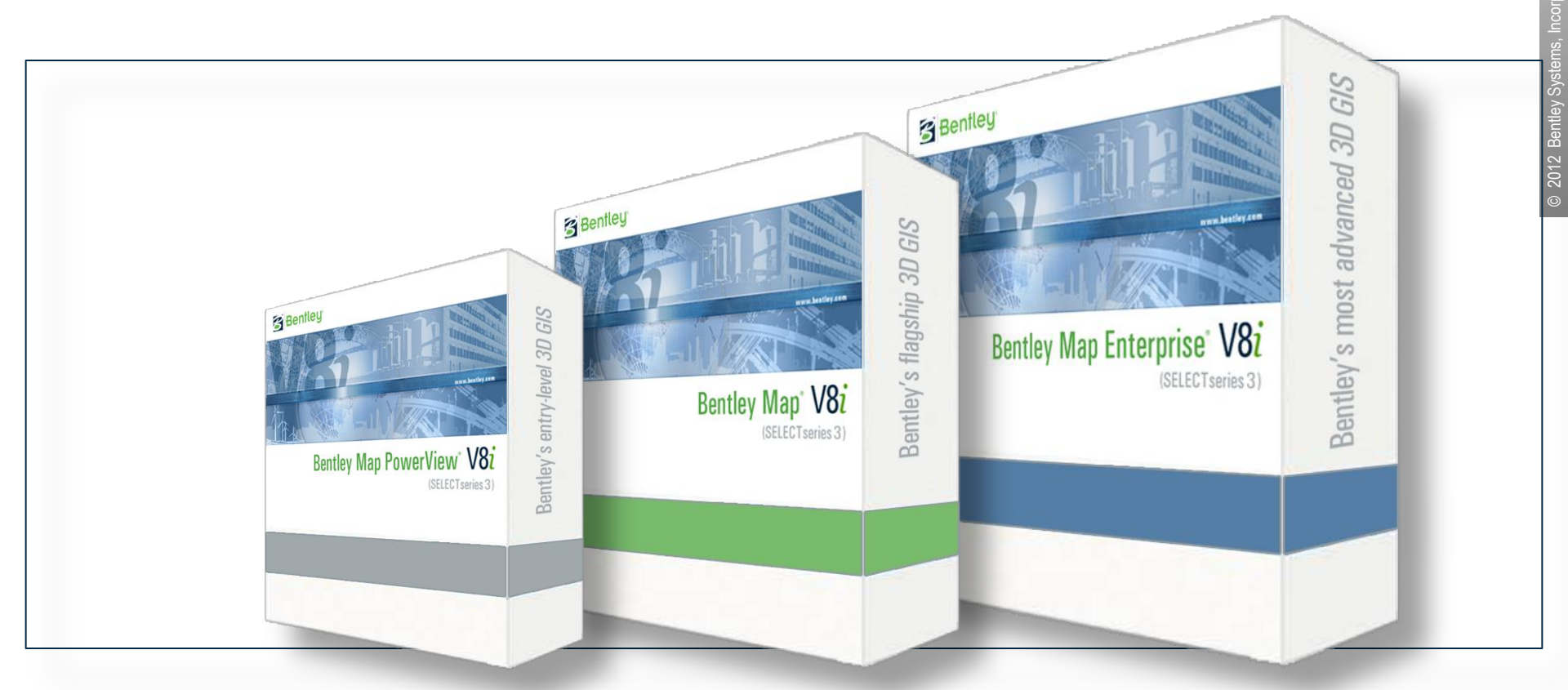

Bentley Map & Map Enterprise SS3 V8*i* – MR1 (coming soon)

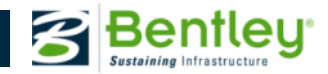

### **Future Developments**

- Better integration between Civil and GIS features
  - Feature definition
  - Conversion
- Better integration between Civil Terrain and STM
  - From Civil terrain to STM (works today)
  - From STM to Civil (limited today to specified size in MB for the entire STM)

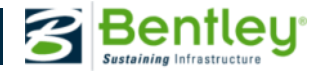

## How can I get started?

Product will be shipped with dataset and integration notes

• No additional installation required. Only some variable configuration.

• Ask questions on the dedicated Bentley community

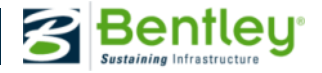

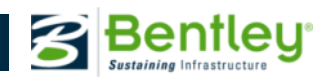

# Step by step demo

## **Data sample**

| File              | Туре                        |
|-------------------|-----------------------------|
| SurveyExample.xin | Survey Style file (InRoads) |
| SurveyExample.cel | Cell library                |
| SurveyExample.dgn | Seed file                   |
| SurveyExample.rw5 | Sample data file            |

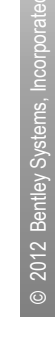

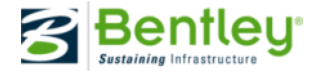

# **Configuring the variable**

| Variable                     | Value                  | Role                                                                                                    |
|------------------------------|------------------------|----------------------------------------------------------------------------------------------------|
| MS_GEOSURVEY_TECHPREVIE<br>W | 1                      | Enable the tech preview capabilities.                                                                                                    |
| CIVIL_SURVEY_STYLEFILE       | path\SurveyExample.xin | Define the style to be used to<br>display Civil features – it is<br>required to show properly<br>elements. It can be also set<br>dynamically during the<br>session. |

### The most efficient way is likelly to do this in a GSA project!

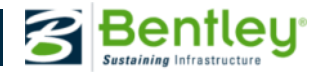

# **Configuring the variable**

| Bentley Geospatial Administrator - east | citySS3.xml                               |          |                                              |                                                               |
|-----------------------------------------|-------------------------------------------|----------|----------------------------------------------|---------------------------------------------------------------|
| File Edit Tools Help                    |                                           |          |                                              |                                                               |
| Back Forward New Open                   | Save Export Undo Redo                     |          |                                              |                                                               |
| Schema Search                           | Macros                                    |          |                                              |                                                               |
| 🖃 🌍 Geospatial Project                  | Name                                      | Operator | Value                                        | Comment                                                       |
| 🗄 👷 All Users                           | MS_DESIGNSEED                             | =        | seed2d.dgn                                   | Default seed file                                             |
| 🖃 🕹 User Workspaces                     | MS_GEOXFM_CREATE_ORPHAN_FOR_MISSING_CELLS | =        | 1                                            | Flag to create orphan cell XML when specified cell is missing |
| iav8 Workspace (EastCity)               | MS_GEOCOORDINATE_FAVORITESFILES           | =        | c:\projects\eastcity\rsc\CountyA.xml         | Favourites CS file                                            |
|                                         | MS_GEODBCONNECT                           | =        | 1                                            | Connect database                                              |
| 🔐 Operation                             | MS_GEOCOORDINATE_USERLIBRARIES            | =        | c:\projects\eastcity\rsc\EastCity.dty        | Custom CS library                                             |
| Methods                                 | _USTN_DATABASENAME                        | =        | ODBC                                         | Database server type                                          |
|                                         | MS_GEOINITCMD                             | >        | db=eastcity                                  | Database connect string                                       |
|                                         | MS_FONTPATH                               | >        | \$(MS_GEOWSHOME)\symb\font.rsc               | Font lib                                                      |
| Scales                                  | MS_GEOPRINTPREP_DGNLIBLIST                | >        | \$(MS_GEOWSHOME)\dgnlib\EastCity.dgnlib      | Define the print prep borders                                 |
| 🕀 📄 Files                               | MS_GEOXFM_DYNAMICFEATURESCORING_FILES     | <        | \$(MS_GEOWSHOME)\dfs\*.xml                   | Custom DFS rules                                              |
| Macros                                  | MS_PRINTPREP_SCALEFORMAT                  | =        | K:%.0f                                       | Scale format                                                  |
| 🗄 🔚 🔛 User Interface                    | MS_PRINTPREP_DATEFORMAT                   | =        | %Y%m%d                                       | Date format                                                   |
| 🗄 🦪 Graphical Sources                   | MS_PRINTPREP_TIMEFORMAT                   | =        | %H:%M                                        | Time Format                                                   |
|                                         | MS_GEO_MAPDEFINITIONSEED_FILENAME         | =        | c:\projects\eastcity\rsc\EastCitySeedMap.dgn | Seed Map DGN                                                  |
|                                         | MS_GEO_MAPDEFINITIONSEED_MODELNAME        | =        | SeedMap                                      | Seed Model                                                    |
|                                         | MS_GEOSURVEY_TECHPREVIEW                  | =        | 1                                            | Enable survey tools                                           |
|                                         | CIVIL_SURVEY_STYLEFILE                    | =        | \$(MS_GEO/WSHOME)\survey\SurveyExample.xin   | Civil style file                                              |
|                                         | *                                         |          | · · · · ·                                    |                                                               |
|                                         |                                           |          |                                              |                                                               |

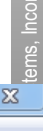

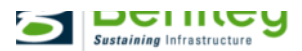

# Putting the cells file required by civil tools

| 📕 Bentley Geospatial Administrator - east | citySS3.xml                  |                   |                         |
|-------------------------------------------|------------------------------|-------------------|-------------------------|
| File Edit Tools Help                      |                              |                   |                         |
| Back Forward New Open                     | Save Export Undo Redo Delete |                   |                         |
| Schema Search                             | Cell Libraries               |                   |                         |
| ⊡ 🧐 Geospatial Project<br>⊕ 🕺 All Users   | Destination Dir: cell        |                   |                         |
| 🖃 👃 User Workspaces                       | File List                    |                   |                         |
| Workspace (EastCity)                      | Source File                  | Destination File  | Ignore Source Directory |
|                                           | eastcity.cel                 | eastcity.cel      |                         |
| Methods                                   | SurveyExample.cel            | SurveyExample.cel |                         |
| Domains                                   | *                            |                   |                         |
|                                           |                              |                   |                         |
| Scales                                    |                              |                   |                         |
|                                           |                              |                   |                         |
|                                           |                              |                   |                         |
| Besource                                  |                              |                   |                         |
| Symbology                                 |                              |                   |                         |
| DGN Libraries                             |                              |                   |                         |
| VBA Files                                 |                              |                   |                         |
| dgn                                       |                              |                   |                         |
|                                           |                              |                   |                         |
| Survey Files                              |                              |                   |                         |
|                                           |                              |                   |                         |
|                                           |                              |                   |                         |
| - <i>w</i>                                |                              |                   |                         |
|                                           |                              |                   |                         |

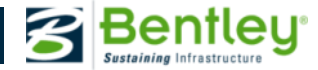

### **Demo – Importing data – and QA**

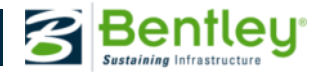